|                                                                                                    | <ol> <li>បញ្ចូលលេខសំងាត់ដែលអ្នកបានទទួលពីគ្រូ</li> </ol> |
|----------------------------------------------------------------------------------------------------|---------------------------------------------------------|
| 보다 안전한 e학습터 서비스 제공을 위해 새로운 비밀번호로 변경해야 됩니다.<br>• 비밀번호는 소문과, 수가, 특수토자리 중 # 5 % ^ & * - )를 초행하여 %-1 대고 인해해 주세요.<br>• 이야디, 해진행의, 진해변호 등 개인정보회 관련된 숫자, 연속된 숫자, 변복된 문자 등 다른 사용이 함께 열어낼 수 있는 비명번호는 개인정보 유료의 해방이 높으므고<br>사용을 자체해 주시가 바랍니다. | ©បញ្ចូលលេខសម្ងាត់ថ្មីរបស់អ្នកចូល                        |
| 현재 비밀번호       ①         새 비밀번호       ②                                                                                                    | (បញ្ចូល៨តួអក្សរដោយផ្សំអក្សរតូចលេខនិង                    |
| 새 비밀번호 확인         3           • 기존 비밀번호는 사용할 수 없습니다.         6 밀跃보임 개정실보통보물 환혜 추가집(전소 6.7월)으로 비밀번호를 변경해 추세요.                                                                                                    | តួអក្សរពិសេស)                                           |
| <ul> <li>이야디, 주인동편값, 속입, 진해약호 등 자리/성보와 관련된 순자, 연속된 순자, 면식된 운자 등 다른 사람이 쉽게 알아낸 수 있는 비밀빈도는 개인정보 유용의 위원이<br/>높으므로 사용용 자체해 수사 바랍니다.</li> <li>비밀빈호에 특수준자를 추가하여 사용하시면 비밀빈호 안린도가 높이져 개인정보 유용의 위험이 들어봅니다.</li> </ul>                       | ③ បញ្ចូលលេខសម្ងាត់ថ្មីរបស់អ្នកម្តងទៀត                   |
| ✓ 지금 법경에기                                                                                                    | ខាងក្រោម[지금 변경하기](ជ្ជាស់ប្តូរឥទ្បូរនេះ) ចុច             |
|                                                                                                    |                                                         |

#### ផ្លាស់ប្តូរលេខសម្ងាត់

|                                                                               | ពណ័លឿង [발급계정]                          |
|-------------------------------------------------------------------------------|----------------------------------------|
| 전<br><u>F-CLEAR</u> 발급계정<br>에듀넷ID로 로그인! · · · · · · · · · · · · · · · · · · · | (គណនីចេញ)                              |
| ···································                                           | ្តុ<br>ប៊ុចបញ្ចូនទៅ                    |
| ID 기억하기<br>ID 목그인                                                             | ដ្ឋា ក្នុងចន្លោះខាងក្រោមដែលគ្រូបាន     |
| 에듀넷 아이디 찾기 에듀넷 바일번호 찾기 에듀넷 회원가입                                               | ្រាប់ចូលជាមួយលេខសម្គាល់ID / លេខសម្ងាត់ |

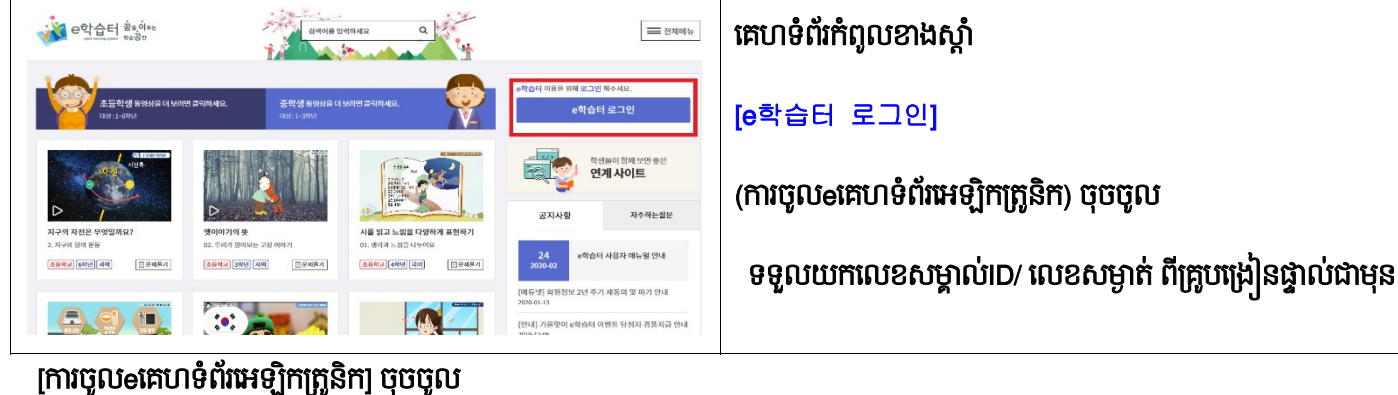

[eគេហទំព័រអេឡិកត្រូនិក] បើកគេហទំព័រ

## ☞ https://ds.edunet.net/cy/ber/am/mcom/pmcc000b00.do

1. តាមអ៊ិនធរណេត [e학습터 eគេហទំព័រអេទ្បិកត្រូនិក)ការចូលរួម

ស្វែងរក 🄁 🔄 (ខគេហទំព័រអេឡិកត្រូនិក) ពីកុំព្យូទ័រទៅអ៊ីនធឺណិត

មជ្ឈមណ្ឌលគាំទ្រការអប់រំពហុវប្បធម៌ប៊ូសាន

# សៀវភៅណែនាំការសិក្សាតាមអ៊ិនធឺរណែត

#### បញ្ជាក់ការផ្លាស់ប្តូរលេខសម្ងាត់

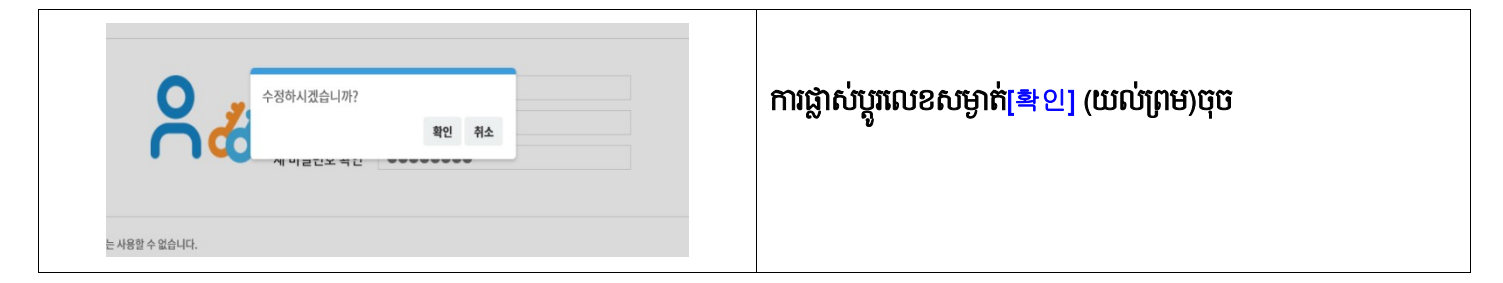

#### ទស្សនាថ្នាក់រៀនតាមអ៊ិនធរណេតរបស់គ្រូយើង

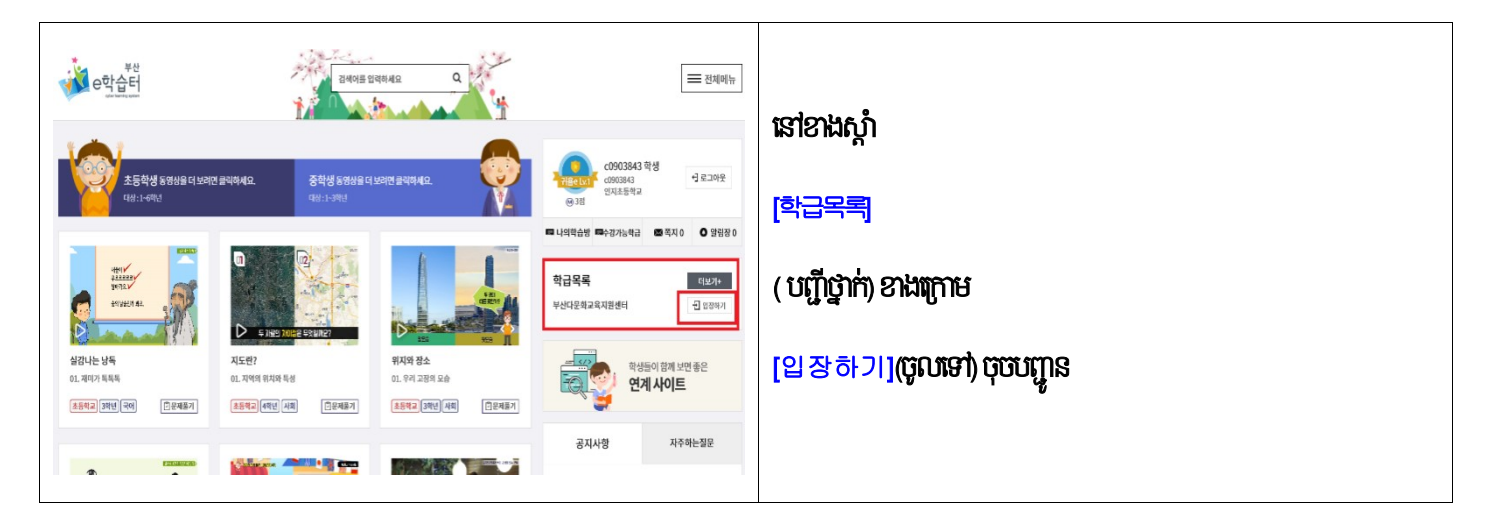

#### ចូលទៅថ្នាក់រៀនតាមអ៊ិនធរណេតរបស់គ្រូយើង

| 부산다문화교육지원센터                                                                                                    | 1 ឈ្មោះថ្នាក់រៀន          |
|----------------------------------------------------------------------------------------------------|---------------------------|
| ① 부산다문화교육지원센터<br>③ 번국어박급 운영 도용지료 공유를 위한 교실입니다.                                                                                                    | ② ឈ្មោះគ្រូ               |
| ····································                                                                                                    | ③ លក្ខណៈវិនិច្ឆ័យបញ្ចប់   |
| 응 당 응 응 응 응 응 응 응 응 응 응 응 응 응 응 응 응 응 응                                                                                                    | ④ រយៈពេលសិក្សា            |
| Image: State of the state of the state | <b>⑤ ឆមាសថ្នាក់រៀន</b>    |
| 2000-02-25-2021-02-22 2020·8년5: 12#기                                                                                                    | 6 ប្ដូរក្តារព្រឹត្តិប័ត្រ |

#### បញ្ចូលលេខកូដថ្នាក់វៀន

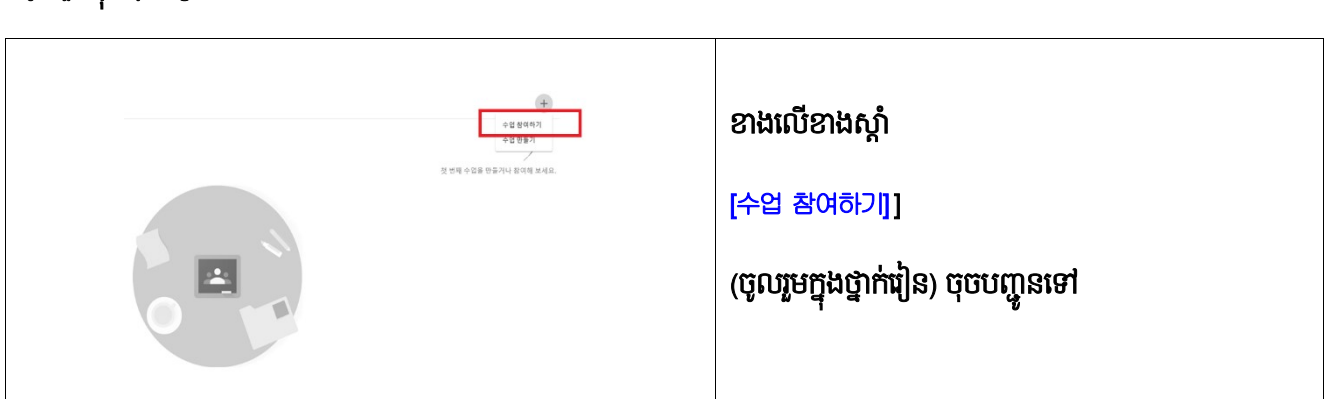

#### ចូលរួមក្នុងថ្នាក់រៀន

| ង្កើត                 |
|-----------------------|
| ogle]( Google) ប៊ូលទៅ |
|                       |
| រក                    |
|                       |

#### ☞ https://dassroom.google.com/

#### ស្វែងរក [구글 클래스쿨]Google ថ្នាក់រៀន] នៅលើកុំព្យូទ័ររបស់អ្នក

#### 2. ចូលរួម [구글 클래스룸] លើបណ្តាញ

|                                                        | <ol> <li>មាតិកាថ្នាក់សិក្សា</li> </ol>                                                                                                    |
|--------------------------------------------------------|----------------------------------------------------------------------------------------------------|
| 우리학급강좌 (총 1개)                                          | <ol> <li>10</li> <li>10</li> <li>1</li></ol> |
| 한글교육         2         주제보기                            | 3 (ലൺസ്സ്സൺസ്സ്)                                                                                                    |
| 3     주제수     10개     4     참여학생     10명          0.3% | <ol> <li>(4) ប៉នួនប្រធានបទ</li> </ol>                                                                                                    |
| ▲ 나 <b>(5</b> ) 0.0%                                   | 5 ប៉នួនសិស្សបូលរួម                                                                                                    |
| ⑥ 문제풀기 (총 0개)                                          | <ol> <li>สายเราถายช่าง</li> </ol>                                                                                                    |
| 번호 과목 평가명                                              |                                                                                                    |
|                                                        | (7) ជោះស្រាយបញ្ហាឬលំហាត់                                                                                                    |

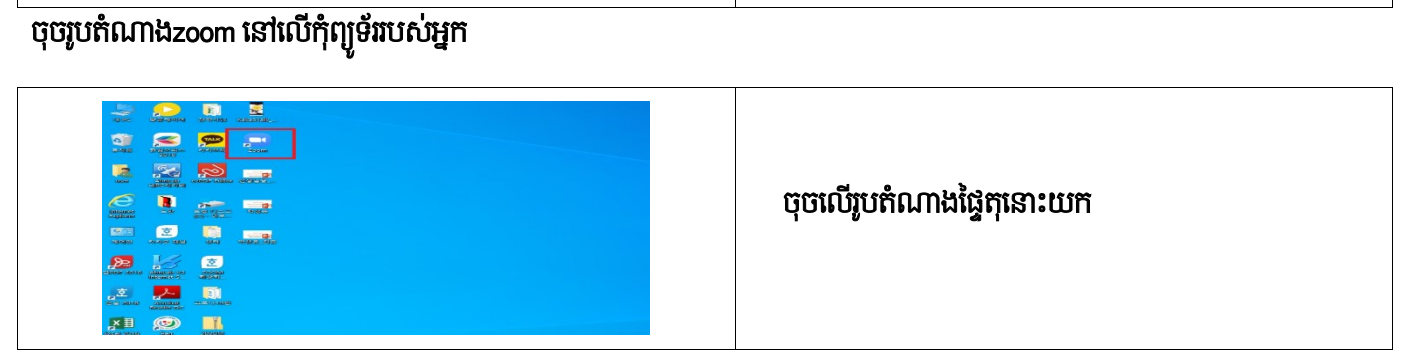

[회의용Zoom 클리이언트]

ភ្ជាប់ទៅ <u>https://zoom.us/</u> កុំព្យូទ័រ

នៅពេលប្រើកុំព្យូទ័រយួរដៃ,កុំព្យូទ័រលើតុម៉ាស៊ីនថតអូឌីយ៉ូនិងសំលេងត្រូវបានទាមទារ

3. ចូលរួមក្នុងអ៊ិនធឺរណែត [Zoom] ជជែកជាវីដេអូ - របៀបប្រើកុំព្យូទ័រលើតុ

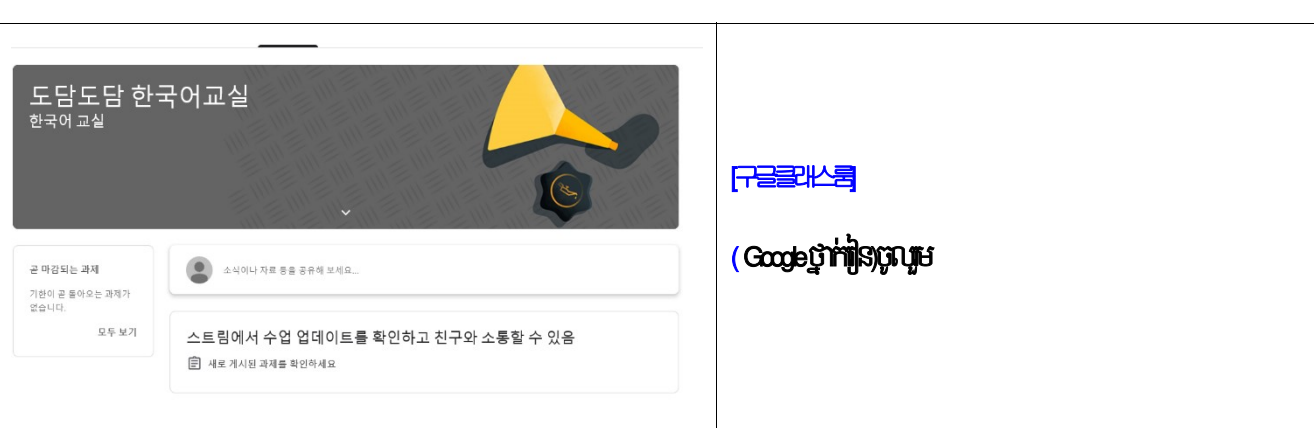

ចូលរួមជាមួយ Google ថ្នាក់រៀន

|                                          | ទទួលបានពីគ្រូ                  |
|------------------------------------------|--------------------------------|
| 수업 참여하기                                  | [수업코드]( លេខកូដថ្នាក់)          |
| 선생님으로부터 수업 코드를 받아 여기에<br>입력하세요.<br>수업 코드 | បញ្ចូល                         |
| 취소 참여하기                                  | » លេខកូដថ្នាក់គឺជាអត្ថបទ       |
|                                          | ដែលបានផ្តល់ឱ្យជាមុនដោយសាលារៀន. |

ការចូលរួមក្នុងការជជែកជាវីដេអូតាមអ៊ិនធរណេត (iPhone)

| 103 | · · · · · · · · · · · · · · · · · · · |          |                           |
|-----|---------------------------------------|----------|---------------------------|
| 나로  | 비디모 회의를 시작하기                          | 니나 참가합니다 | [회의 참가]                   |
|     |                                       | +        | (ការចូលរួមក្នុងការប្រជុំ) |
|     |                                       |          | ចុចចូល                    |
|     | डेव्या क्षेत्रम                       |          |                           |
|     |                                       | 로그런      |                           |

#### ដំណើរការកម្មវិធីតាមរយះទូរស័ព្ទចល័ត

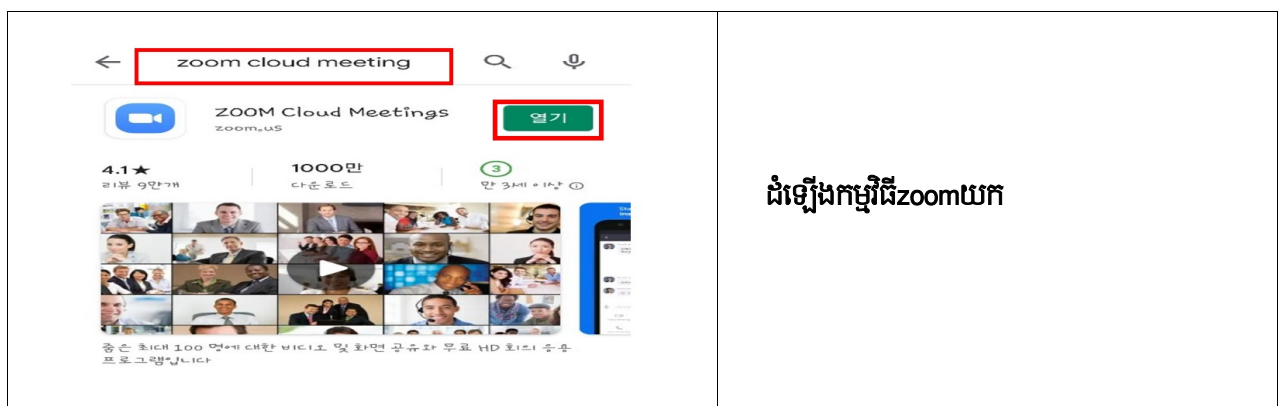

#### ចុច**ស្វែងរកកម្មវិធីzoomជជែកតាមទូរស័ព្ទចល័ត**

### 4. ចូលរួមក្នុងអ៊ិនធឺរណែត [Zoom]ជជែកតាមរីដេអូ - របៀបប្រើទូរស័ព្ទចល័ត

| Г                                                     |                                            |
|-------------------------------------------------------|--------------------------------------------|
| ि ा ७ (३)<br>१ मध्य ३२१ १ स्थल                        | បញ្ចូលលេខសម្គាល់IDសន្និសិទដែលទទួលបានពីគ្រូ |
| · 전 전 전 전 전 전 전 전 전 전 전 전 전 전 전 전 전 전                 | [참가]( ចូលរួម)ចុចដើម្បី                     |
| 수전 전<br>으 요리요약 전쟁하지 않을<br>이 요리요요.고기<br>대학<br>전기<br>전송 | ចូលរួមប្រជុំ                               |
|                                                       |                                            |

#### ចូលរួមការប្រជុំជជែកជាវីដេអូតាមអ៊ិនធឺរណែតតាមកុំព្យូទ័រ

| 고 Zaom 플라우드 회원         - □ × |                                    |
|------------------------------|------------------------------------|
| 200111                       | [회의참가] (ការចូលរួមក្នុងកិច្ចប្រជុំ) |
| <u>희의 참가</u><br>로그인          | ចុចចូល                             |
|                              |                                    |

ចុចដើម្បីចូលរួមការប្រជុំជជែកជាវីដេអូតាមប្រព័ន្ធអ៊ីនធឺណិតតាមកុំព្យូទ័រ

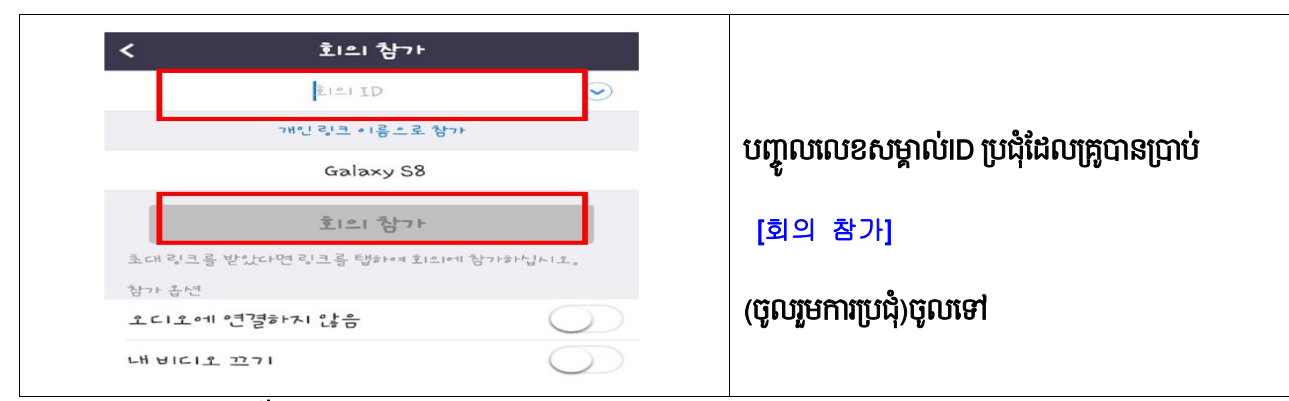

ចូលរួមក្នុងការជជែកជាវីដេអូតាមអ៊ិនធរណេត (ទូរស័ព្ទ Android)

| រកអាស័យដ្ឋានដែលផ្តល់ដោយគ្រូ<br>បីតំណាងដើម្បីចូលរួមភ្លាមៗ |
|----------------------------------------------------------|
| រ                                                        |

5.ចូលរួមក្នុងការផ្សាយផ្ទាល់ពេលវេលា[Youtube스트리밍] ផ្សាយផ្ទាល់តាមពេលវេលា

ការស្វែងរកយូធូប: https://www.google.co.kr

| Google                   |                                 |                           |  |
|--------------------------|---------------------------------|---------------------------|--|
| Q.<br>Google 건액<br>고로나19 | I'm Feeling Lucky<br>F요 정보 확인하기 | បង្កើតគណនីហ្គូហ្គល google |  |

ភ្ជាប់ទៅ YouTube: https://www.youtube.com

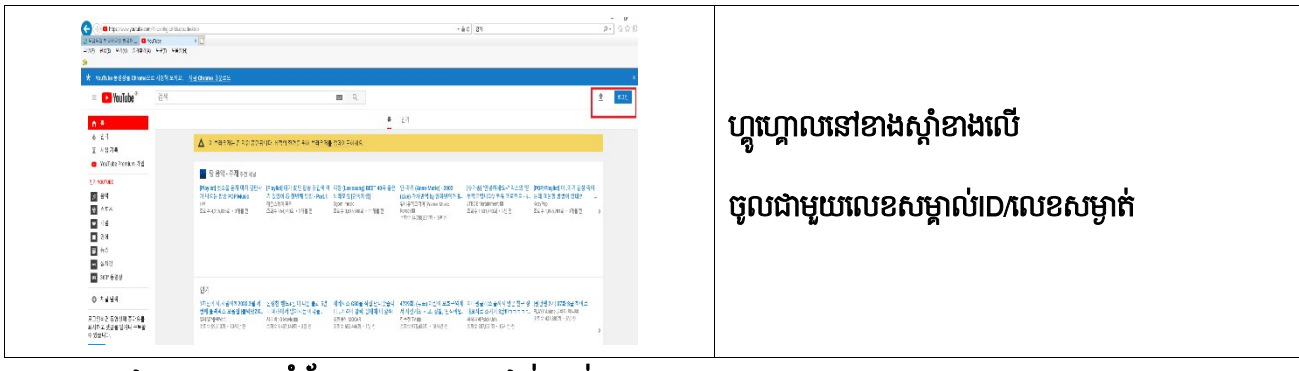

បញ្ចូលការផ្សាយតាមគេហទំព័រ YouTube ពេលជាក់លាក់

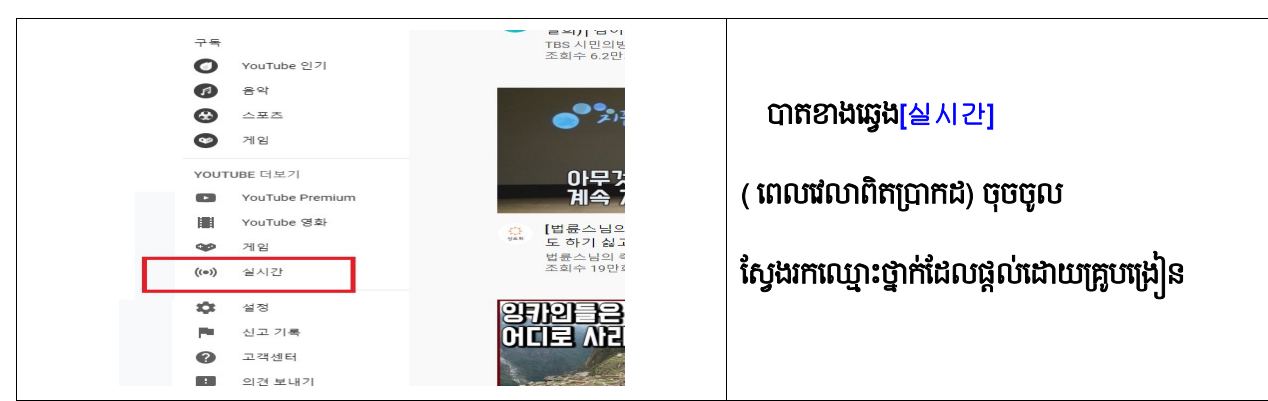

ចូលរួមក្នុងការផ្សាយផ្ទាល់ពេលវេលាពិតប្រាកដ

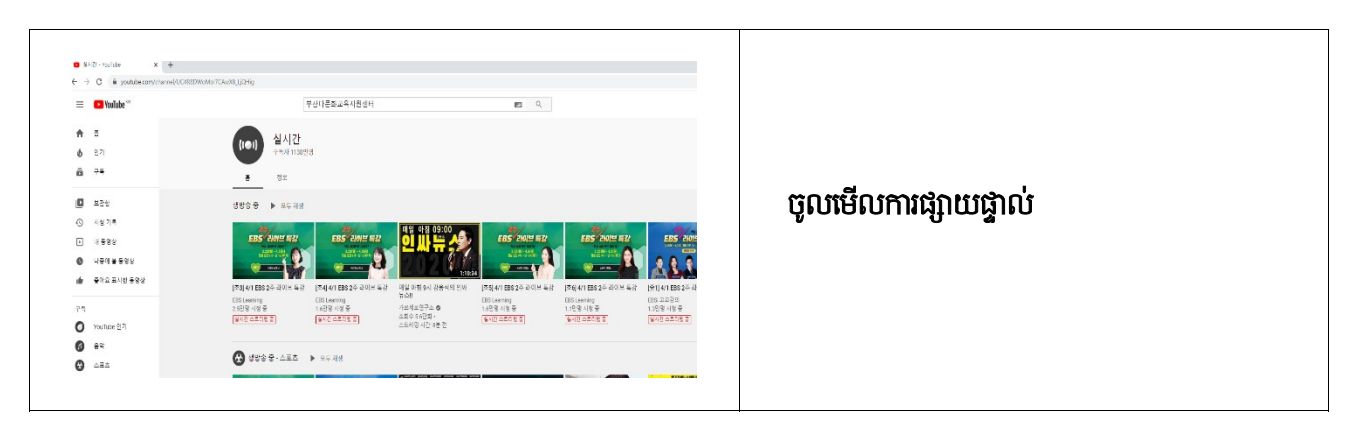